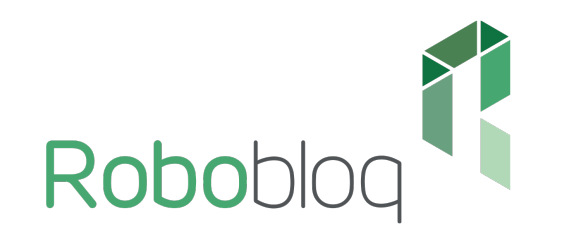

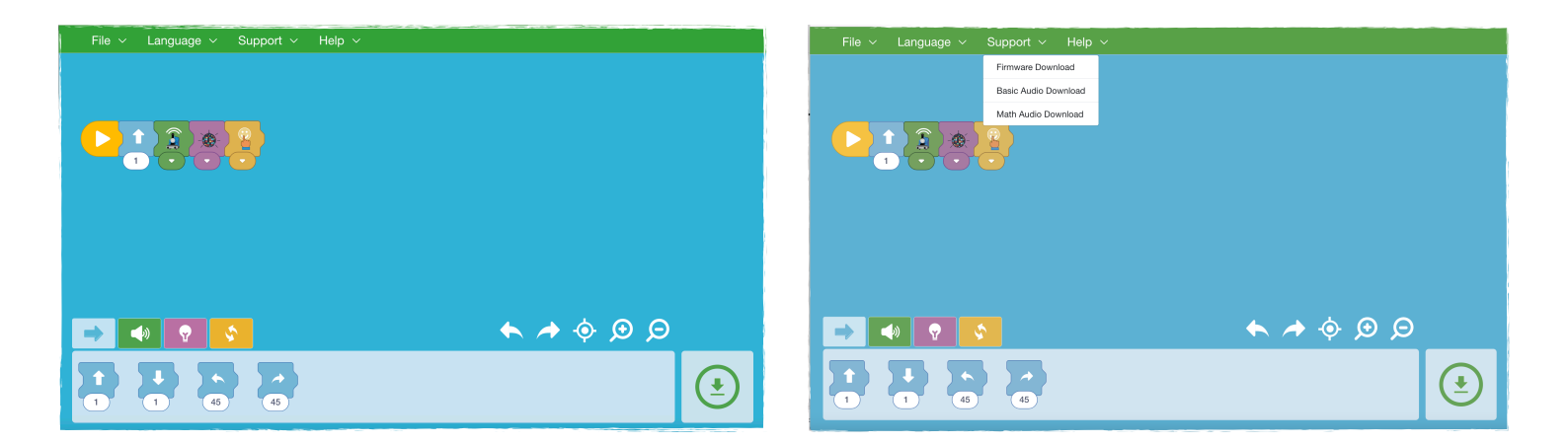

## 1. Stáhněte si aplikaci ze stránky: https://www.robobloq.com/software/ download.

2. Po rozbalení šneka aktualizujte firmware – připojte k PC a klikněte na "**firmware download**".

- 3. Poté aktualizujte šnekovo audio "basic audio download".
- 4. V případě matematického rozšíření stáhněte: "Math audio download".

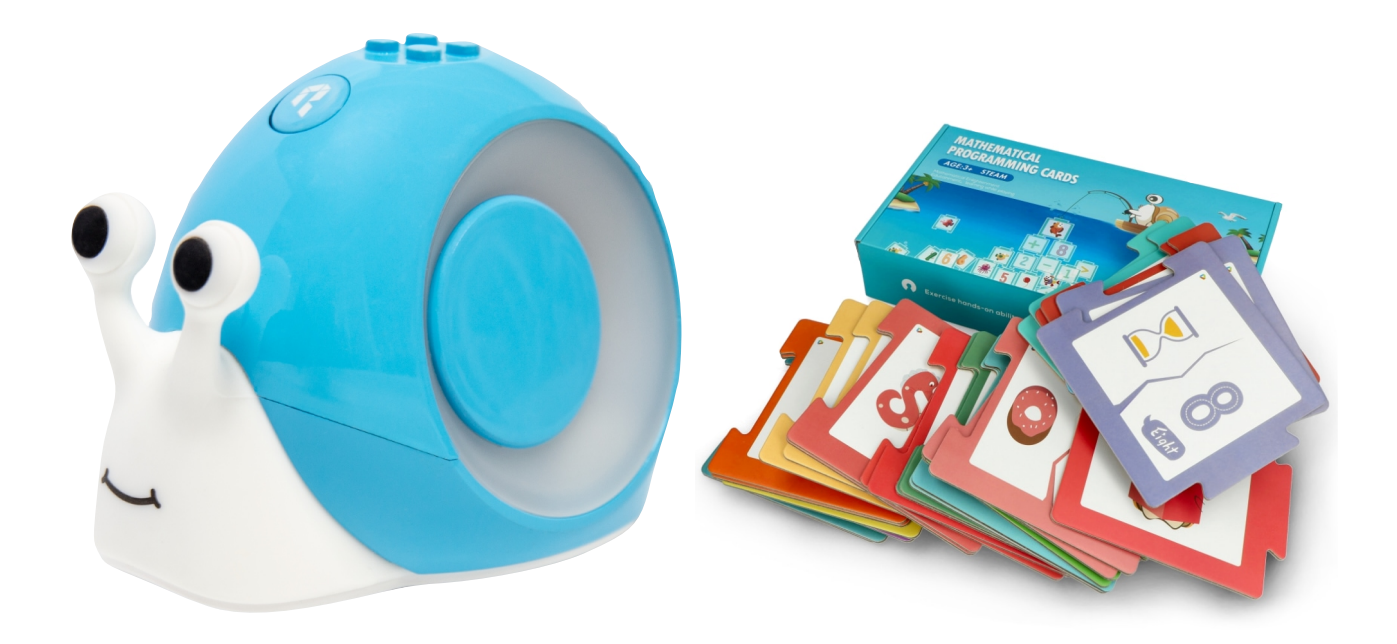

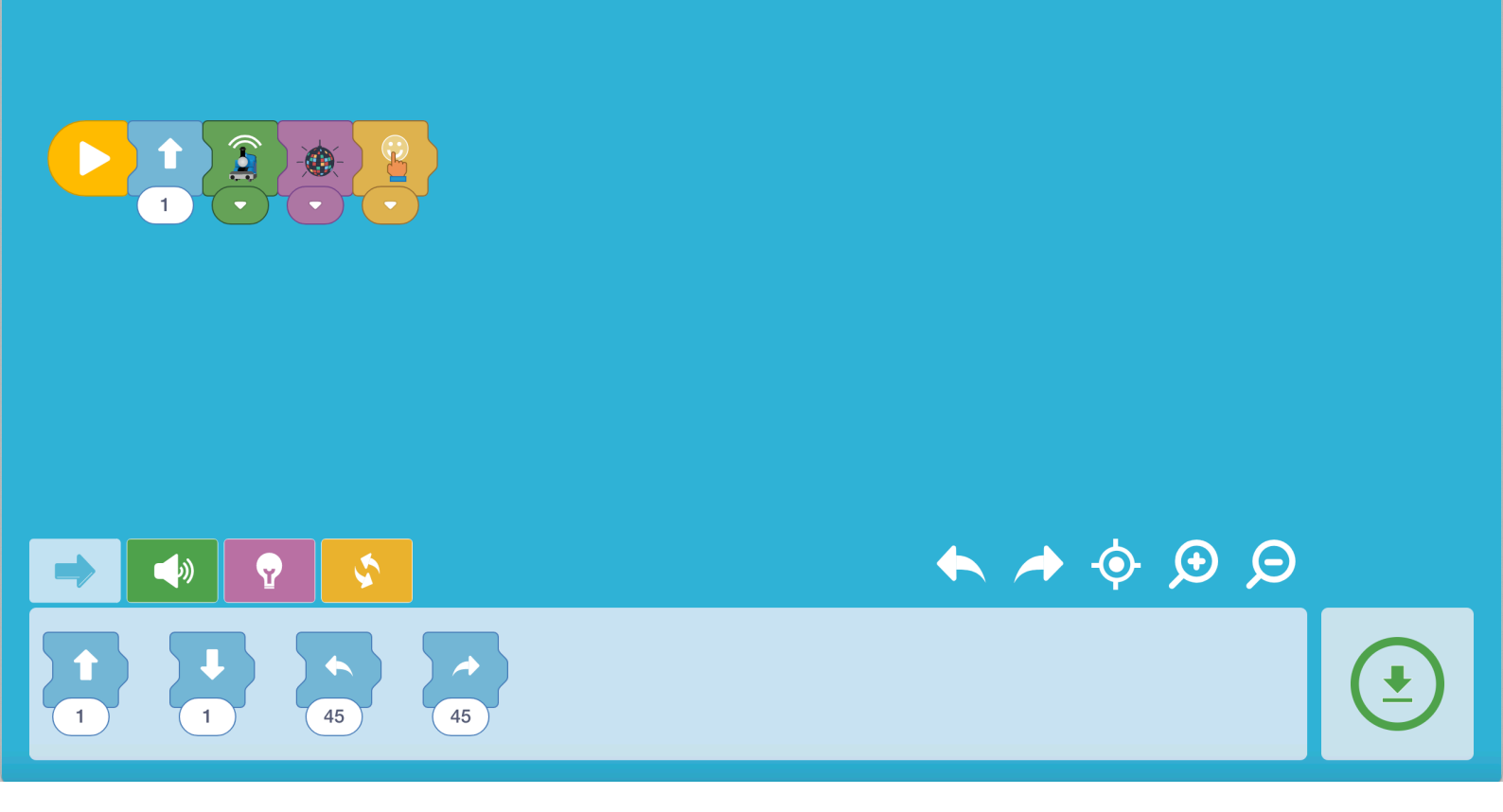

Návod – jak na matematické rozšíření:

- 1. Stáhněte si aplikaci.
- 2. Připojte šneka.
- 3. Poskládejte bloky a vytvořte zadání.
- 4. Nahrajte do šneka program.
- 5. Odpojte šneka a položte ho na podložku, poté zmáčkněte tlačítko.
- 6. Dvojklikem smažete program.
- 7. Nahrajte nový program.

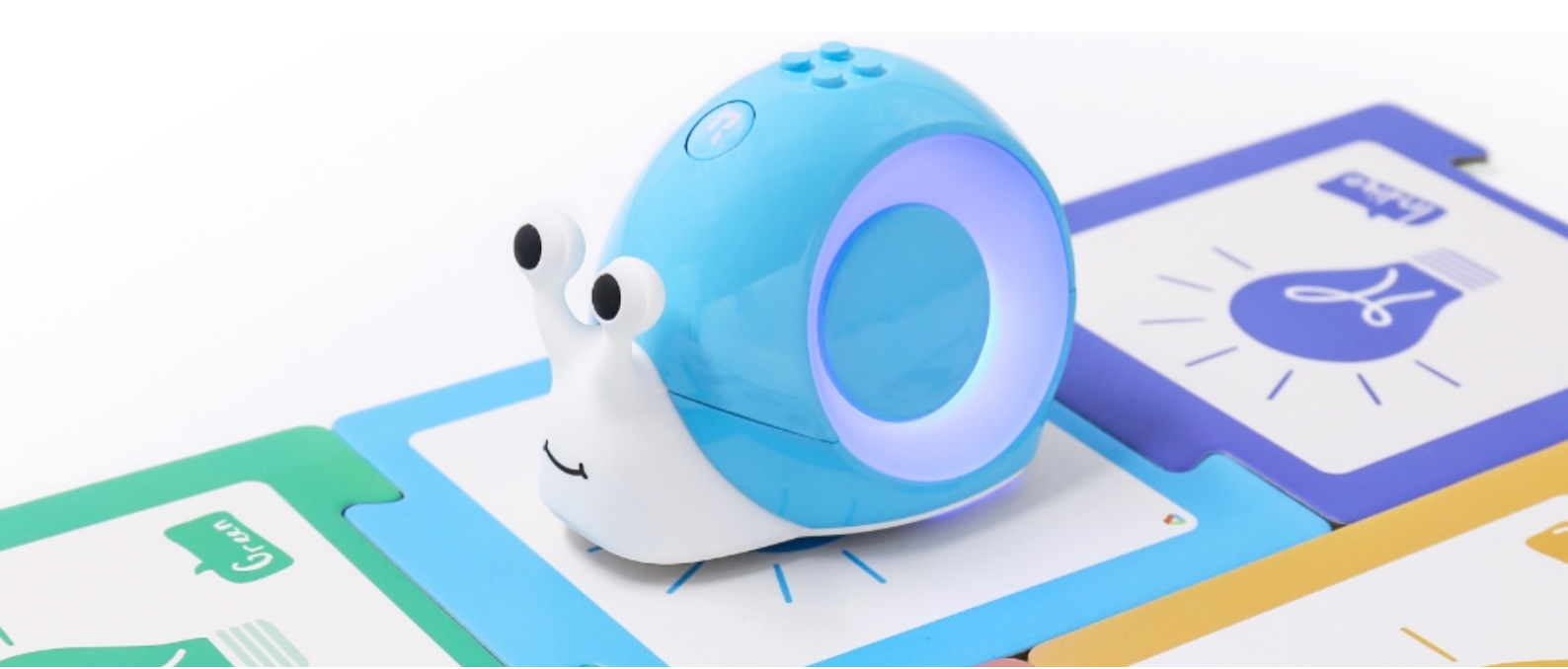